### INTERNSHIP USA/PROFESSIONAL CAREER TRAINING USA ONLINE DS-7002 INSTRUCTIONS FOR HOST ORGANIZATIONS

The Department of State recently released updates to SEVIS, the tracking system for J-1 Exchange Visitors. In conjunction with this release, CIEE has transitioned the DS-7002 to an online format.

Host Organizations will now complete the DS-7002 through CIEE's online portal: <u>https://exchanges.ciee.org/</u>

#### Steps to Completing the DS-7002

1. Receive an email invitation from CIEE inviting you to complete a DS-7002:

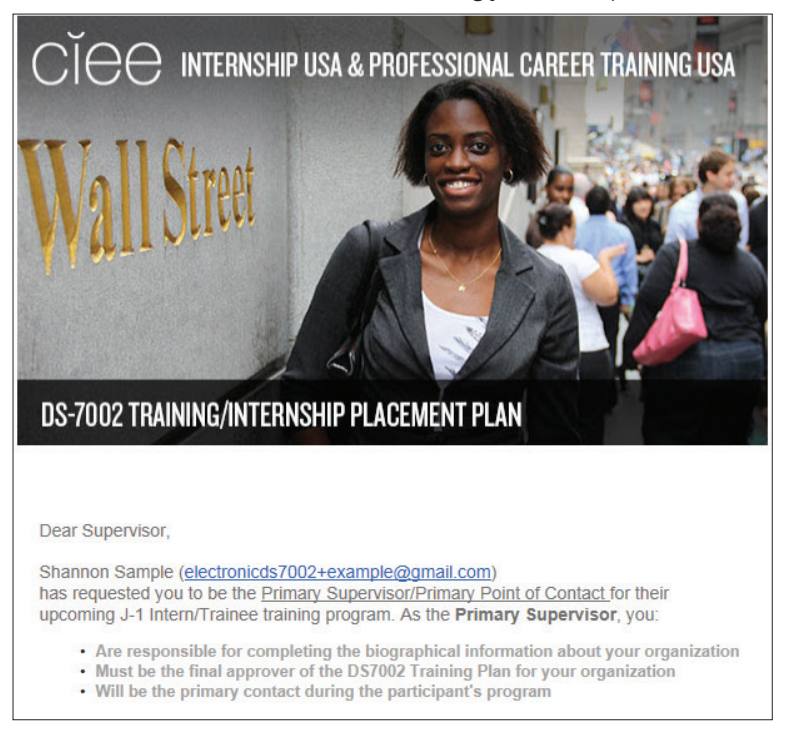

- 2. Follow the <u>Training Plan Link</u>.
- 3. Using your email address that received the invitation, create a password:

| CIC exchange pro                                                                                             | GRAMS                   |
|----------------------------------------------------------------------------------------------------|-------------------------|
| CREATE PASSWORD<br>Please enter the email address that the Training Pla<br>to, along with your new Password. | n request was addressed |
| email new password                                                                                           |                         |
| new password                                                                                                 |                         |
| SET PASSWORD                                                                                                 |                         |
| Return to Login                                                                                              |                         |

ciee.org

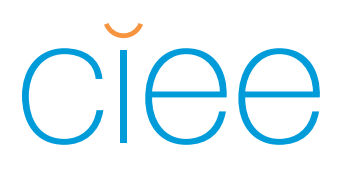

4. Receive the following message and click **OK** to log in.

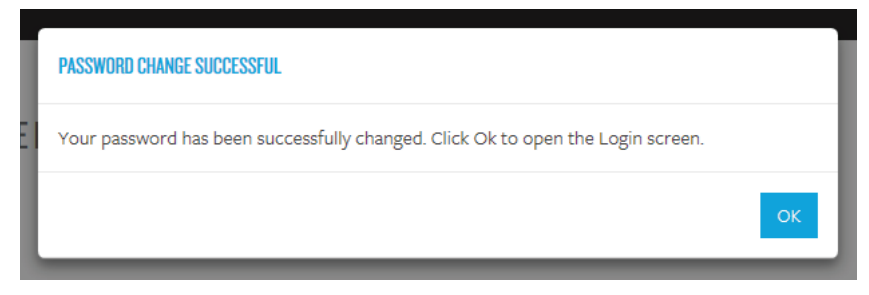

5. Log in using your newly created password:

| CICC EXCHA            | ANGE PROGRAMS |
|-----------------------|---------------|
| LOGIN                 |               |
| User Name             |               |
| Password              |               |
|                       |               |
| LOG IN                |               |
| Forgot your password? |               |

6. Once logged in, you will see a list of all Interns/Trainees assigned to you under the header **APPLICANTS**. Click on the name of the Intern/Trainee you would like to work on.

| Cle       | 96            | EXCHANG      | E PROGRA | MS                                 |                  |                  |                 |                   |                   |  |
|-----------|---------------|--------------|----------|------------------------------------|------------------|------------------|-----------------|-------------------|-------------------|--|
| HOME      |               |              |          |                                    |                  |                  |                 |                   |                   |  |
| APPLICA   | NTS           |              |          |                                    |                  |                  |                 | Search            |                   |  |
| Full Name | First<br>Name | Last<br>Name | Gender   | Email                              | Date of<br>Birth | City of<br>Birth | T/IPP<br>Status | Program<br>Status | ▼ Last<br>Updated |  |
| Shannon   | Shannon       | Sample       | Female   | electronicds7002+example@gmail.com | Jan 1, 1985      | Cork             | Incomplete      | Incomplete        | 13 Oct 2015       |  |

### INTERNSHIP USA/PROFESSIONAL CAREER TRAINING USA ONLINE DS-7002 INSTRUCTIONS FOR HOST ORGANIZATIONS

- 7. On the left sidebar is a list of what needs to be completed. On the right, you can expand the following sections to view additional information by clicking **VIEW**:
  - Participant information
  - Program Details
  - Dates

| HOME SHANNON SAMPLE                                                                                                    |                                                                                                    |                                                        |                                  | PRINT                  |
|----------------------------------------------------------------------------------------------------|----------------------------------------------------------------------------------------------------|--------------------------------------------------------|----------------------------------|------------------------|
| SHANNON SAMPLE                                                                                                    |                                                                                                    |                                                        |                                  |                        |
| IRELAND / INTERN<br>Incomplete                                                                                                    | If you have questions as                                                                                  | IN PROCESS<br>you're working on the training plan, cal | 1.888.369.1620 to connect with a | a CIEE expert.         |
| NEXT STEP                                                                                                    | PARTICIPANT INFORMATION<br>Shannon Sample - electronicds7002+exa<br>Atlas ID: 43515446824C Program Status | nple@gmail.com - Cork, EI - 01/01/1985.<br>Incomplete  |                                  | VIEW                   |
| The training plan is incomplete and<br>cannot yet be signed.                                                                                  | First Name * 📀                                                                                            | City of Birth *                                        | Email Address                    | * 😧                    |
|                                                                                                    | Shannon                                                                                                   | Cork                                                   | electronicds                     | 7002+example@gmail.com |
| SIGN                                                                                                    | Last Name * 😢                                                                                             | Country of Birth *                                     | RESEND                           |                        |
|                                                                                                    | Sample                                                                                                    | IRELAND                                                | ▼ Gender                         |                        |
|                                                                                                    | Middle Name                                                                                               | Date of Birth *                                        | 🖲 Female 🤅                       | 🗇 Male                 |
|                                                                                                    |                                                                                                    | 01/01/1985                                             | e                                |                        |
| The training plan cannot yet be<br>signed because of the following<br>requirements:                                                           | CLOSE                                                                                                    |                                                        |                                  |                        |
| <ul> <li>One site of activity must be<br/>designated as the primary site<br/>of activity.</li> <li>A completed site of activity is</li> </ul> | PROGRAM DETAILS                                                                                           |                                                        |                                  | VIEW                   |
| required.                                                                                                    | DATE                                                                                                    |                                                        |                                  | VIEW                   |
|                                                                                                    | UNICO                                                                                                    |                                                        |                                  |                        |

8. The main program supervisor should reflect the person overseeing the overall program. There are options to edit the main program supervisor information, to change the main program supervisor, and to resend the email invitation to complete the DS-7002. Click **EDIT** to add your professional title and phone number.

| IN PROGRAM SUPERVISOR/P | 0 00      |              |  |
|-------------------------|-----------|--------------|--|
|                         |           | Di su s      |  |
| Last Name               | President | 207.233.1010 |  |
|                         |           |              |  |
| First name              | Email     |              |  |
|                         |           |              |  |

9. Next, click **ADD SITE OF ACTIVITY** to create the content of the DS-7002:

|               | PLACEMENT PLAN                                                                                                    |
|---------------|----------------------------------------------------------------------------------------------------|
|               | Each TrainingInternship Placement Plan should cover a definite period of time and should consist of definite phases of training or tasks performed with a specific objective for each phase. The<br>plan must also contain information on how the trainees/interns will accomplish those objectives (e.g. classes, individual instruction, shadowing). Each phase must build upon the previous phase<br>to show a progression in the training/internship. Each field must be completed and should include individualized information. Phases cannot be duplicative of a participant's prior experience or<br>of skills developed in previous phases. |
| $\rightarrow$ | ADD SITE OF ACTIVITY                                                                                                    |

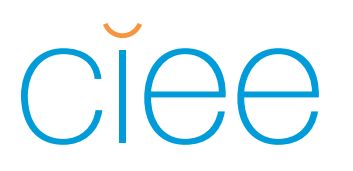

10. Complete primary site of activity: this information should reflect the physical office location where the training will take place. It is important to **VALIDATE THE ADDRESS**.

| EVAMPLE COMPANY            |  |  |
|----------------------------|--|--|
| EXAMIFLE GUNIFANT          |  |  |
| Portland, ME 04101         |  |  |
|                            |  |  |
|                            |  |  |
| Host Organization Name * 🚱 |  |  |
| Example Company            |  |  |
| Street * 😮                 |  |  |
| 300 Fore Street            |  |  |
|                            |  |  |
| address line 2             |  |  |
| Postal Code *              |  |  |
| 04101                      |  |  |
|                            |  |  |
| City*                      |  |  |
| Portland                   |  |  |
| State *                    |  |  |
| MAINE                      |  |  |
|                            |  |  |

- 11. Complete the Host Organization details accordingly, noting the following requirements:
  - Employer ID Number: 9-digit Employer ID number, also referred to as a Federal Tax ID Number
  - Number of FT Employees: list the number of full-time employees company-wide in the U.S.
  - Annual revenue: annual revenue of U.S. based branches
  - Exchange Visitor Hours Per Week: minimum requirement of 32 hours per week

| Web Site Url * 😧                       |                                   | Worker's comp policy *                                                   |
|----------------------------------------|-----------------------------------|--------------------------------------------------------------------------|
| www.ciee.org                           |                                   | O No 💿 Yes                                                               |
| Employer ID Number (Fe                 | deral Tax ID Number) * 📀          | Travelers                                                                |
| 123456789                              |                                   | 1234567                                                                  |
| Number Of FT Employee:                 | 5 %                               |                                                                          |
| 300                                    |                                   | Does your worker's compensation policy cover<br>exchange visitors? *     |
| Annual revenue *<br>\$0 to \$3 Million | O \$10 Million to \$25<br>Million | Yes O No, exempt     No, but equivalent coverage                         |
| Million                                | O \$25 Million or More            | Has the HO hosted an intern/trainee through CIEE in t<br>past 3 years? * |
|                                        |                                   | O No 🖲 Yes                                                               |
| Exchange Visitor Hours P               | er Week * 😮                       | Stipends *                                                               |
| 40                                     |                                   | O No 💿 Yes                                                               |
|                                        |                                   | \$ 1500 per month                                                        |

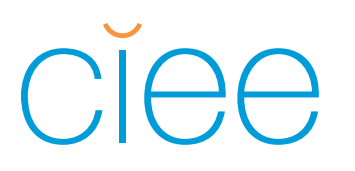

12. Complete the additional primary site of activity details (all starred fields are required) and click **SAVE**:

|                                         |                                                             | 300                                                                                               |                                                                                                    |
|-----------------------------------------|-------------------------------------------------------------|---------------------------------------------------------------------------------------------------|----------------------------------------------------------------------------------------------------|
|                                         |                                                             |                                                                                                   |                                                                                                    |
|                                         |                                                             | Number Full-Time Employees Com                                                                    | panywide in the U.                                                                                                    |
|                                         |                                                             | 500                                                                                               |                                                                                                    |
|                                         |                                                             | Number of employees in departme<br>intern/trainee will be placed *                                | nt(s) in which                                                                                                    |
|                                         |                                                             | 10                                                                                                |                                                                                                    |
| 51E)                                    |                                                             | Number of international Interns/Tr<br>applicant who will also be training                         | ainees other than t<br>in department(s) *                                                                                                    |
|                                         |                                                             | 0                                                                                                 |                                                                                                    |
| provide any of the following<br>Board * | g, indicate approximat<br>Transportation                    | te value for each per month:                                                                      | ~                                                                                                    |
| \$ 0                                    | 3 0                                                         | \$ 9                                                                                              | ^                                                                                                    |
| on Value                                |                                                             |                                                                                                   |                                                                                                    |
|                                         |                                                             |                                                                                                   |                                                                                                    |
|                                         | provide any of the following<br>Board *<br>\$ 0<br>on Value | provide any of the following, indicate approxima<br>Board * Transportation<br>S 0 S 0<br>on Value | Number of employees in department         intern/trainee will be placed *         10         ble)         Number of international Interna/Trapplicant who will also be training indicate approximate value for each per month:         Board *       Transportation *         So       So         So       So         So       So         So       So |

13. A green check mark next to the primary site of activity will indicate that this section is complete. Click **ADD PHASE** to complete a phase of training. The phase is where you will outline the internship/training plan.

| PRIMARY SITE OF ACTIVITY<br>EXAMPLE COMPANY<br>300 FORE ST<br>PORTLAND, ME 04101-4200 | EDIT | MAKE PRIMARY | ADD PHASE | 4 |
|---------------------------------------------------------------------------------------|------|--------------|-----------|---|
| Host Organization Name * 😧<br>Example Company                                         |      |              |           |   |

### INTERNSHIP USA/PROFESSIONAL CAREER TRAINING USA ONLINE DS-7002 INSTRUCTIONS FOR HOST ORGANIZATIONS

14. Complete the phase information. Phase information serves as the internship/training description and should provide a clear and detailed understanding of the Intern/Trainee's goals, as well as the projects/tasks they will complete to achieve these goals.

Items to note:

- Dates:
  - a. If the DS-7002 will be one phase, the start date and end date must match the DS-2019 start and end dates provided in the dates section at the top of the page.
  - b. If the DS-7002 will have multiple phases, the start date of the first phase should match the DS-2019 start date, and the end date of the final phase should match the DS-2019 end date.
- Each phase must have a supervisor assigned to it. This can be the same person as the main program supervisor or a different person who is responsible for the phase of training. Select a supervisor from the drop-down list or click **ADD A NEW SUPERVISOR**.
- Adding a new supervisor will send an email invitation to the new supervisor to sign-in and complete the phase of the DS-7002 that is assigned to them. Each phase can have the same supervisor, or each phase can have a different supervisor. Only the person listed as the phase supervisor can sign the phase.

| Example Company                                                                                                    | Ŧ                                |           |                                               |  |          |
|----------------------------------------------------------------------------------------------------|----------------------------------|-----------|-----------------------------------------------|--|----------|
| ASIC INFORMATION                                                                                                    |                                  |           |                                               |  |          |
| hase name * 😧                                                                                                    |                                  | Start Dat | e *                                           |  |          |
| Concentration for this phase                                                                                        |                                  | 01/01/20  | 016                                           |  | <b>#</b> |
| raining field * 🔇                                                                                                   |                                  | End Date  | s                                             |  |          |
| Ex.: Finance                                                                                                    |                                  | 03/01/2   | 03/01/2016                                    |  |          |
| UPERVISOR DETAILS<br>elect Supervisor * 🕢<br>Supervisor Last Name, Presiden                                         | ·                                | OR        | ADD A NEW SUPERVISOR                          |  |          |
| UPERVISOR DETAILS<br>elect Supervisor * 🕢<br>Supervisor Last Name, Presiden<br>Last name                            | Title                            | OR        | ADD A NEW SUPERVISOR                          |  |          |
| UPERVISOR DETAILS<br>elect Supervisor * •<br>Supervisor Last Name, Presiden<br>Last name<br>Last Name               | ▼<br>Title<br>President          | OR        | ADD A NEW SUPERVISOR<br>Phone<br>207.233.1010 |  |          |
| UPERVISOR DETAILS<br>elect Supervisor * •<br>Supervisor Last Name, Presiden<br>Last name<br>Last Name<br>First name | ▼<br>Title<br>President<br>Email | OR        | ADD A NEW SUPERVISOR<br>Phone<br>207.233.1010 |  |          |

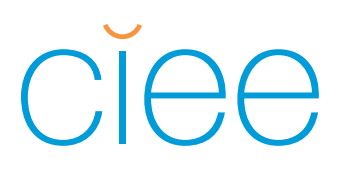

#### 15. Complete phase specifics according to the guidelines below:

| PHASESPECIFICS                                                                                                    |
|----------------------------------------------------------------------------------------------------|
| Description of trainee/intern's role for this phase * 🖸                                                                                                    |
| This should be a broad, high level description of the internytrainee's role in this phase of training. Think about what the internytrainee's main responsibilities will be and what role they will fill within your organization. Two or three sentences are fine.                                                                                                    |
| Characters Remaining: 2742                                                                                                    |
| Specific goals and objectives for this phase " 😧                                                                                                    |
| This section should be focused on answering what the training will accomplish for the participant, and not what the participant will do for the company. The training goals need to show what will be learned by the participant. Remember: these are high level goals, and not the details of what will be taught. Provide a minimum of two-three goals.                                                                                                    |
| Characters Remaining: 2655                                                                                                    |
| Who will provide daily supervision of the trainee/intern? What are their qualifications to teach the planned learning? * 🚱                                                                                                    |
| Please provide the supervisor for this phase and the overall supervisor if they are different people. This box should include all supervisors' names, titles and a brief description of their<br>professional backgrounds. Please also include how the participant will be supervised. You could include how often the supervisor and participant meet, what will be discussed and how it<br>aligns with the objectives of the training. You could also list how and when the participant can access their supervisor. |
| Characters Remaining: 2504                                                                                                    |
| What plans are in place for the trainee/intern to participate in American cultural activities? * 🕄                                                                                                    |
| As Host Organization, you are responsible for intentionally providing American cultural experiences as part of the training. Provide at least one specific example of a cultural activity that you will facilitate for the participant. Examples include: sporting events, company happy hour, dinner at a coworker's home, movie premiere or fashion show, company sponsored events.                                                                                                    |
| Characters Remaining: 2627                                                                                                    |
|                                                                                                    |

16. Complete the knowledge & skills section according to the guidelines below:

| KNOWLEDGE & SKILLS                                                                                                    |                            |
|----------------------------------------------------------------------------------------------------|----------------------------|
| What specific knowledge skills or techniques will be learned? * 😧                                                                                                    |                            |
| This box should outline what skill(s) and knowledge the participant will gain as they work toward their goals. Add 2-3 sentences or a list to explain the knowledge, skills or teo<br>to the field that the participant will learn if they achieve the goals of the training.                                                                                                    | hniques related            |
| Characters Remaining: 2719                                                                                                    |                            |
| How specifically, will these knowledge, skills or techniques be taught? * Include specific tasks/activities (interns) and/or Methodology of training and Chronology/Syl                                                                                                    | labus (Trainee) ዐ          |
| Answer HOW you will conduct the training, include specific task and projects the participant will complete and provide a clear picture of a typical day in this training phase.<br>you train the participant is relevant to what they need to learn.                                                                                                    | Be sure that how           |
| Characters Remaining: 2742<br>How will trainee/intern's acquisition of new skills and competencies be measured? * 📀                                                                                                    |                            |
| In this section, we want to see how the supervisor/Host Organization is evaluating the performance of the participant against the goals and objectives stated in this training J<br>metrics will be considered to understand that the training is a success or not? It is important that this evaluation plan is in place and that both participant and the Host Orga<br>agreed on this process in order to ensure a successful and measurable outcome to the program. | olan. What<br>nization are |
| Characters Remaining: 2531                                                                                                    |                            |
| Additional phase remarks 🕄                                                                                                    |                            |
| OPTIONAL: Provide any additional important information.                                                                                                    |                            |
|                                                                                                    |                            |

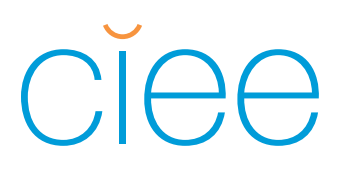

### 17. Click SAVE!

| PHASE SUPERVISOR SIGNATURE         |                     |                    |            |
|------------------------------------|---------------------|--------------------|------------|
| Electronic Signature<br>Not Signed | Email<br>Not Signed | Date<br>Not Signed | SIGN PHASE |
| SAVE CANCEL DELETE                 |                     |                    |            |

18. Click **SIGN PHASE**: Read the terms of agreement, scroll to the bottom of the pop-up window, and check "I agree with the above." Enter your full name, the date, and click **SIGN**.

| SIGN PHASE: CONCENTRATION FOR THIS I                                                                                                    | PHASE                                                                                                    | × |
|----------------------------------------------------------------------------------------------------|----------------------------------------------------------------------------------------------------|---|
| <ol> <li>I will notify the Sponsor in the event of<br/>named in this T/IPP, as well as any infor<br/>Intern that might have an effect on this</li> <li>I will notify the Sponsor if I receive infor<br/>controversy involving the Trainee or In<br/>expected to bring the Department of S<br/>Sponsor's exchange visitor program inin</li> <li>I am participating in this Exchange Visit<br/>Intern named in this T/IPP with training</li> <li>I certify that this training or internship<br/>Standards Act, as amended (29 U.S.C. 2<br/>internships in the field of agriculture m<br/>Seasonal Worker Protection Act, as an</li> <li>I declare and affirm under penalty of p<br/>made herein are true and correct to th<br/>belief. The law provides severe penaltic<br/>concealing a material fact, or using any</li> </ol> | t an emergency involving the Trainee or Intern<br>rmation that I receive about the Trainee or<br>at exchange visitor's health, safety, or welfare;<br>romation regarding a serious problem or<br>ittern named in this T/IPP that could be<br>state, the Exchange Visitor Program, or the<br>to notoriety or disrepute;<br>tor Program in order to provide the Trainee or<br>gor an internship as delineated in this T/IPP;<br>meets all the requirements of the Fair Labor<br>201 et seq.) I also certify that training or<br>neet all requirements of the Migrant and<br>hended (ag U.S.C. 180 ret seq.).<br>erjury that the statements and information<br>he best of my knowledge, information and<br>as for knowingly and willfully falsifying or<br>false document in the submission of this form. | ^ |
| I agree with the above.                                                                                                    |                                                                                                    |   |
| Type your name *                                                                                                    | Enter the date *                                                                                                    |   |
| First Name Last Name                                                                                                    | 10/14/2015                                                                                                    | ~ |
|                                                                                                    |                                                                                                    |   |

19. A green checkmark should be next to the name of the phase, indicating that the phase is complete and signed:

| <ul> <li></li> </ul> | Name<br>Concentration for this phase | Start<br>01-01-2016 | End<br>03-01-2016 | VIEW |
|----------------------|--------------------------------------|---------------------|-------------------|------|
| SITE OF<br>Site O    | F ACTIVITY                           |                     |                   |      |
| Exar                 | mple Company                         |                     |                   |      |
|                      |                                      |                     |                   |      |
|                      |                                      |                     |                   |      |

20. Should you wish to add an additional phase go to the primary site of activity, click **ADD PHASE**, and repeat steps 14-19.

## INTERNSHIP USA/PROFESSIONAL CAREER TRAINING USA ONLINE DS-7002 INSTRUCTIONS FOR HOST ORGANIZATIONS

21. After completing the phase(s), the main program supervisor will complete the top section, **SIGN THE TRAINING PLAN**:

| SHANNON SAMPLE<br>IRELAND / INTERN<br>INCOMPLETE                                                                                                 | <b>READY TO SIGN</b><br>You've provided all of the information required to sign the Training Plan. When you're ready, click Sign Training Plan.                 |      |
|----------------------------------------------------------------------------------------------------|----------------------------------------------------------------------------------------------------|------|
| NEXT STEP                                                                                                    | PATTICPANT INTERNATION<br>Shannon Sample - electronicds70001-example@gmail.com - Cork, El - o/lo/ij985.<br>Adlas ID - 435:9446824C - Program Status: Incomplete | VIEW |
| The training plan is nearly complete. The<br>signature of the primary contact for this<br>Host Organization is required to<br>complete the plan. | PROSRAM DETAILS<br>INT 2016 -                                                                                                    | VIEW |
| SIGN                                                                                                    | DATES<br>DS Dates: 01/01/2016 - 03/01/2016                                                                                                    | VIEW |

Read the terms of agreement, scroll to the bottom of the pop-up window, and check "I agree with the above." Enter your full name, the date, and click **SIGN**.

|                                | Sponsor's exchange visitor program into notoriety or disrepute;                                                                                                    |   |
|--------------------------------|----------------------------------------------------------------------------------------------------|---|
| 9.<br>10.<br>11.<br>12.<br>13. | approximation programming in this Exchange Visitor Protegram in order to provide the Trainee or<br>Intern named in this T/IPP with training or an internship as delineated in this T/IPP,<br>I certify that this training or internship meets all the requirements of the Fair Labor<br>Standards Act, as amended (29 U.S.C. 2010 et seq.) I also certify that training or<br>internships in the field of agriculture meet all requirements of the Migrant and<br>Seasonal Worker Protection Act, as amended (29 U.S.C. 1801 et seq.).<br>I declare and affirm under penalty of perjury that the statements and information<br>made herein are true and correct to the best of my knowledge, information and<br>belief. The law provides severe penalties for knowledge, information of this form.<br>I centrify the Supervisor(s) listed are capable of and committed to providing the<br>supervision and training outlined in the DS7002 Training/Internship Placement Plan<br>for the named individual.<br>I am an authorized employee of the listed organization with the authority to commit<br>Placement Plan. | ^ |
|                                |                                                                                                    |   |

The following message will appear after successfully signing the training plan:

| TRAINING PLAN SIGNED                            | ×     |
|-------------------------------------------------|-------|
| The Training Plan has been successfully Signed. |       |
|                                                 | CLOSE |

An automatic email will be sent to the Intern/Trainee inviting them to review and sign the DS-7002.

Congratulations! You have successfully completed the DS-7002 Training/Internship Placement Plan.